## MANUAL DE USO "PLANTILLA DE PRENOMINA"

23 de agosto 2016

Antes de comenzar es muy importante haber revisado correctamente la base de datos de empleados del proyecto y que sean los a trabajadores que se encuentren vigentes. De haber alguna disparidad reportarlo inmediato a corporativo con el administrador de la plataforma para realizar los cambios pertinentes. Una vez corroborado la información procedemos con los siguientes pasos.

Nos dirigimos a la sección de descargas ya conéctanos con la cuenta que trabajamos. Escogemos el periodo (rango de fechas de inicio y el ultimo día) que comprende nuestra prenomina.

| ♥ GRUPO<br>MAAS               |          |              | Administrador | Activos/Pendientes | Bajas      | Reportes | Salir |
|-------------------------------|----------|--------------|---------------|--------------------|------------|----------|-------|
| ¿Que reporte desea descargar? | Cliente  | Pr           | oyecto        |                    | Tipo de No | omina    |       |
| Prenomina 🔹                   | Todos    | •            | Todos         | •                  | Todos      |          | ,     |
| Fecha de Inicio*              |          | Fecha Final* |               |                    |            |          |       |
| 16 • Agosto                   | ▼ 2016 ▼ | 22 🔻         | Agosto        | • 2016             | •          |          |       |
|                               |          | Descarga     | r             |                    |            |          |       |

Descargado el archivo desde el sistema, abriremos nuestro "Plantilla para Prenomina", en el ubicaremos la pestaña "BD".

| A2     |           |        | √ fx |            |          |        |         |            |      |           |      |           |      |        |
|--------|-----------|--------|------|------------|----------|--------|---------|------------|------|-----------|------|-----------|------|--------|
| _      | ٨         |        |      | F          | F        |        | н       |            |      | ĸ         |      | м         | N    | 0      |
| 1      | CTA FACTU | PUESTO | AREA | FECHA DE I | FECHA DE | NOMBRE | SALARIO | NO DE AFIL | CURP | EST CIVIL | SEXO | DIRECCION | EDAD | ESTADO |
| 2      |           | 1      |      |            |          |        |         |            |      |           |      |           |      |        |
| 3      |           |        |      |            |          |        |         |            |      |           |      |           |      |        |
| 4      |           |        |      |            |          |        |         |            |      |           |      |           |      |        |
| 5      |           |        |      |            |          |        |         |            |      |           |      |           |      |        |
| 6      |           |        |      |            |          |        |         |            |      |           |      |           |      |        |
| (      |           |        |      |            |          |        |         |            |      |           |      |           |      |        |
| 0<br>0 |           |        |      |            |          |        |         |            |      |           |      |           |      |        |
| 10     |           |        |      |            |          |        |         |            |      |           |      |           |      |        |
| 11     |           |        |      |            |          |        |         |            |      |           |      |           |      |        |
| 12     |           |        |      |            |          |        |         |            |      |           |      |           |      |        |
| 13     |           |        |      |            |          |        |         |            |      |           |      |           |      |        |
| 14     |           |        |      |            |          |        |         |            |      |           |      |           |      |        |
| 15     |           |        |      |            |          |        |         |            |      |           |      |           |      |        |
| 16     |           |        |      |            |          |        |         |            |      |           |      |           |      |        |
| 1/     |           |        |      |            |          |        |         |            |      |           |      |           |      |        |
| 10     |           |        |      |            |          |        |         |            |      |           |      |           |      |        |
| 20     |           |        |      |            |          |        |         |            |      |           |      |           |      |        |
| 21     |           |        |      |            |          |        |         |            |      |           |      |           |      |        |
| 22     |           |        |      |            |          |        |         |            |      |           |      |           |      |        |
| 23     |           |        |      |            |          |        |         |            |      |           |      |           |      |        |
| 24     |           |        |      |            |          |        |         |            |      |           |      |           |      |        |
| 25     |           |        |      |            |          |        |         |            |      |           |      |           |      |        |
| 26     |           |        |      |            |          |        |         |            |      |           |      |           |      |        |
| 27     |           |        |      |            |          |        |         |            |      |           |      |           |      |        |
| 28     |           |        |      |            |          |        |         |            |      |           |      |           |      |        |
| 30     |           |        |      |            |          |        |         |            |      |           |      |           |      |        |
| 31     |           |        |      |            |          |        |         |            |      |           |      |           |      |        |
| 32     |           |        |      |            |          |        |         |            |      |           |      |           |      |        |
|        | < >       | BD NO  |      | (f)        |          |        |         |            |      | 1.1       |      |           |      |        |
|        |           |        |      | <u> </u>   |          |        |         |            |      | •         |      |           |      |        |
|        |           |        |      |            |          |        |         |            |      |           |      |           |      |        |

Abrimos el documento de prenomina que descargamos desde nuestra cuenta en la plataforma, y "SIN SELECCIONAR LOS ENCABEZADOS", copiamos toda la información del documento, que copiaremos en el otro documento en la pestaña mencionada anteriormente ("BD").

|    | A           | В          | С              | D           | E                 | F G             | н         | 1            | J            | К              | L                | М              | N                             | 0 🔺        |
|----|-------------|------------|----------------|-------------|-------------------|-----------------|-----------|--------------|--------------|----------------|------------------|----------------|-------------------------------|------------|
| 1  | CTA FACTURA | PUESTO     | AREA           | NUM EMPLEA  | FECHA DE ING FECH | A DE BAJ NOMBRE | SALARIO   | NO DE AFILIA | CURP E       | EST CIVIL      | SEXO             | DIRECCION      | EDAD                          | ESTADO     |
| 2  | MACROCENTE  | AYUDANTE G | E Estado de Mé | L15912      | 17/02/2014 N/A    | LUNA MART       | IN 116.26 | 9.2139E+10   | LUMA850401   | Soltero        | F                | CDA ARBOLED    | 31                            | ACTIVO     |
| 3  | MACROCENTE  | AYUDANTE G | E Estado de Mé | P18600      | 11/09/2014 N/A    | PEÑA MEND       | E 116.26  | 9.2099E+10   | PEMF881020   | Soltero        | F                | 1 ERA CERRAD   | 27                            | ACTIVO     |
| 4  | MACROCENTE  | AYUDANTE G | E Estado de Mé | O22615      | 27/07/2015 N/A    | OROZCO ME       | L( 123.25 | 7927407648   | OOME7401215  | Soltero        | F                | CUAHUTEMO      | 42                            | ACTIVO     |
| 5  | MACROCENTE  | ALMACENIST | Estado de Mé   | S22802      | 10/08/2015 N/A    | SOTO GONZ       | Al 110.3  | 1856755002   | SOGJ670827F  | JNION LIBR     | м                | SANTA ROSA     | 48                            | ACTIVO     |
| 6  | MACROCENTE  | AYUDANTE G | Estado de Mé   | V23025      | 24/08/2015 N/A    | VICENTE MA      | R 116.26  | 8159325169   | VIMJ931123F  | Soltero        | М                | AVENIDA TOR    | 22                            | ACTIVO     |
| 7  | MACROCENTE  | AYUDANTE G | E Estado de Mé | M23067      | 26/08/2015 N/A    | MARROQUI        | N 117.29  | 1.1947E+10   | MAT0740729   | Soltero        | м                | PRIVADA SAN    | 41                            | ACTIVO     |
| 8  | MACROCENTE  | AYUDANTE G | E Estado de Mé | A23278      | 07/09/2015 N/A    | ARREDONDO       | 116.26    | 9.2018E+10   | AEGF810117N  | JNION LIBR     | F                | AQUETZA EJIC   | 35                            | ACTIVO     |
| 9  | MACROCENTF  | AYUDANTE G | E Estado de Mé | M23258      | 07/09/2015 N/A    | MUÑOZ MO        | R. 116.26 | 1.7159E+10   | MUME90060-5  | Soltero        | F                | 5 DE FEBRERO   | 26                            | ACTIVO     |
| 10 | MACROCENTF  | SURTIDOR   | Estado de Mé   | L23384      | 14/09/2015 N/A    | LOPEZ SANC      | н 117.29  | 6846515879   | LOSR651109F  | Casado         | м                | CIRCUITOHUI    | 50                            | ACTIVO     |
| 11 | MACROCENTE  | AYUDANTE G | Estado de Mé   | T23587      | 28/09/2015 N/A    | TRINIDAD M      | U 131.48  | 8148417770   | TIMI840216N  | Soltero        | F                | LEONARDO DA    | 32                            | ACTIVO     |
| 12 | MACROCENTE  | ALMACENIST | Estado de Mé   | M23699      | 05/10/2015 N/A    | MARTINEZ D      | 133.01    | 4108963499   | MADG890825   | Casado         | м                | CERRADA RICH   | 26                            | ACTIVO     |
| 13 | MACROCENTE  | AYUDANTE G | E Estado de Mé | F23858      | 14/10/2015 N/A    | FERNANDEZ       | C 131.48  | 9.2048E+10   | FECP840126N  | Soltero        | F                | BOSQUES DE     | 32                            | ACTIVO     |
| 14 | MACROCENTF  | AYUDANTE G | E Estado de Mé | J23857      | 14/10/2015 N/A    | JUAREZ VAL      | LE 117.29 | 5.716E+10    | JUVA970411FS | Soltero        | м                | LAZARO CARD    | 19                            | ACTIVO     |
| 15 | MACROCENTE  | AYUDANTE G | Estado de Mé   | G23926      | 19/10/2015 N/A    | GONZALEZ A      | Z 117.29  | 1.7159E+10   | GOAP890202 S | Soltero        | F                | PASEO DE LAS   | 27                            | ACTIVO     |
| 16 | MACROCENTE  | AYUDANTE G | Estado de Mé   | L14546      | 20/10/2015 N/A    | LEOS HERNA      | N 145.32  | 9.0887E+10   | LEHC691024N  | CASADA         | F                | MANZANA H      | 46                            | ACTIVO     |
| 17 | MACROCENTE  | AYUDANTE G | E Estado de Mé | M24416      | 07/12/2015 N/A    | MATA GONZ       | A 140     | 1856406051   | MAGT640820   | Solter         | F                | CANINGADTINI   | F-4                           | ACTIVO     |
| 18 | MACROCENTE  | MONTACARG  | Estado de Mé   | C22357      | 09/12/2015 N/A    | CHAPARRO        | 64 166.53 | 9.2099E+10   | CAGL891228F  | Solter Forma   | <u>G</u> ráficos | Totales T      | Ta <u>b</u> las <u>M</u> inig | ráficos    |
| 19 | MACROCENTE  | ALMACENIST | 4 Estado de Mé | C24207      | 28/12/2015 N/A    | CRUZ RODRI      | G 110.3   | 9.2028E+10   | CURE8203261  | Casad          |                  |                |                               |            |
| 20 | MACROCENTE  | ALMACENIST | Estado de Mé   | C24658      | 11/01/2016 N/A    | CASTILLO M      | DI 137.36 | 5.415E+10    | CAMA960810   | Solter 📑       |                  |                |                               |            |
| 21 | MACROCENTE  | ALMACENIST | Estado de Mé   | F24654      | 11/01/2016 N/A    | FLORES VAL      | IN 137.36 | 2169739410   | FOVR9709291  | Solter 📃 📑     |                  |                |                               |            |
| 22 | MACROCENTE  | ALMACENIST | Estado de Mé   | O24653      | 11/01/2016 N/A    | OVANDO BE       | RI 137.36 | 2169739311   | OABG971119 9 | Solteri Barras | de Escala de     | Conjunt May    | ores 10% de                   | . Borrar   |
| 23 | MACROCENTE  | ALMACENIST | Estado de Mé   | D24660      | 11/01/2016 N/A    | DE LA CRUZ      | IA 116.26 | 2.6149E+10   | CUJM920308 5 | Solter         |                  |                |                               |            |
| 24 | MACROCENTE  | ALMACENIST | 4 Estado de Mé | M05261      | 11/01/2016 N/A    | MOGOLLAN        | B 111.76  | 9.2038E+10   | MOBC840417   | JNIOI El form  |                  |                |                               |            |
| 25 | MACROCENTE  | ALMACENIST | Estado de Mé   | M24832      | 20/01/2016 N/A    | MARTINEZ C      | R 137.36  | 9.2129E+10   | MACV8911115  | Solter         |                  |                |                               |            |
| 26 | MACROCENTE  | ALMACENIST | Estado de Mé   | U24836      | 20/01/2016 N/A    | URBINA ROI      | DR 137.36 | 2.715E+10    | UIRR970610H  | Soltero        | M                | CACTOPAN S     | 19                            | ACTIVO     |
| 27 | MACROCENTE  | AYUDANTE G | E Estado de Mé | V16920      | 20/01/2016 N/A    | VAZQUEZ FE      | R 116.26  | 6846529748   | VAFM651028   | Soltero        | F                | MZ J LTE 5 EDI | 50                            | ΑСΤΙVΟ 🔚 🖵 |
|    | < > F       | RENOMINAD  | HLMACROCENT    | TRO CUATITL | $\oplus$          |                 |           |              |              |                |                  |                |                               | Þ          |

|    | A          | В         | С        | D          | E           | F          | G          | Н       |            | J           | K          | L    | M            | N    | 0         |
|----|------------|-----------|----------|------------|-------------|------------|------------|---------|------------|-------------|------------|------|--------------|------|-----------|
| 1  | CTA FACTUI | PUESTO    | AREA     | NUM EMPL   | EFECHA DE I | FECHA DE I | NOMBRE     | SALARIO | NO DE AFIL | CURP        | EST CIVIL  | SEXO | DIRECCION    | EDAD | ESTADO    |
| 2  | MACROCEN   | AYUDANTE  | Estado d | e ML15912  | 17/02/2014  | N/A        | LUNA MART  | 116.26  | 9.2139E+10 | LUMA85040   | Soltero    | F    | CDA ARBOL    |      | 31 ACTIVO |
| 3  | MACROCEN   | AYUDANTE  | Estado d | e MP18600  | 11/09/2014  | N/A        | PEÑA MEND  | 116.26  | 9.2099E+10 | PEMF88102   | Soltero    | F    | 1 ERA CERF   |      | 27 ACTIVO |
| 4  | MACROCEN   | AYUDANTE  | Estado d | e M O22615 | 27/07/2015  | N/A        | OROZCO ME  | 123.25  | 7927407648 | OOME74012   | Soltero    | F    | CUAHUTEM     |      | 42 ACTIVO |
| 5  | MACROCEN   | ALMACENIS | Estado d | e M S22802 | 10/08/2015  | N/A        | SOTO GONZ  | 110.3   | 1856755002 | SOGJ67082   | UNION LIBR | M    | SANTA ROS    |      | 48 ACTIVO |
| 6  | MACROCEN   | AYUDANTE  | Estado d | e MV23025  | 24/08/2015  | N/A        | VICENTE M/ | 116.26  | 8159325169 | VIMJ931123  | Soltero    | M    | AVENIDA TO   |      | 22 ACTIVO |
| 7  | MACROCEN   | AYUDANTE  | Estado d | e MM23067  | 26/08/2015  | N/A        | MARROQUI   | 117.29  | 1.1947E+10 | MAT0740729  | Soltero    | M    | PRIVADA S/   |      | 41 ACTIVO |
| 8  | MACROCEN   | AYUDANTE  | Estado d | e M A23278 | 07/09/2015  | N/A        | ARREDOND   | 116.26  | 9.2018E+10 | AEGF81011   | UNION LIBR | F    | AQUETZA E    |      | 35 ACTIVO |
| 9  | MACROCEN   | AYUDANTE  | Estado d | e MM23258  | 07/09/2015  | N/A        | MUÑOZ MOI  | 116.26  | 1.7159E+10 | MUME90060   | Soltero    | F    | 5 DE FEBRE   |      | 26 ACTIVO |
| 10 | MACROCEN   | SURTIDOR  | Estado d | e ML23384  | 14/09/2015  | N/A        | LOPEZ SAN  | 117.29  | 6846515879 | LOSR651109  | Casado     | M    | CIRCUITOHU   |      | 50 ACTIVO |
| 11 | MACROCEN   | AYUDANTE  | Estado d | e MT23587  | 28/09/2015  | N/A        | TRINIDAD M | 131.48  | 8148417770 | TIMI840216N | Soltero    | F    | LEONARDO     |      | 32 ACTIVO |
| 12 | MACROCEN   | ALMACENIS | Estado d | e MM23699  | 05/10/2015  | N/A        | MARTINEZ D | 133.01  | 4108963499 | MADG89082   | Casado     | M    | CERRADA F    |      | 26 ACTIVO |
| 13 | MACROCEN   | AYUDANTE  | Estado d | e MF23858  | 14/10/2015  | N/A        | FERNANDE:  | 131.48  | 9.2048E+10 | FECP840126  | Soltero    | F    | BOSQUES [    |      | 32 ACTIVO |
| 14 | MACROCEN   | AYUDANTE  | Estado d | e MJ23857  | 14/10/2015  | N/A        | JUAREZ VA  | 117.29  | 5.716E+10  | JUVA970411  | Soltero    | M    | LAZARO CA    |      | 19 ACTIVO |
| 15 | MACROCEN   | AYUDANTE  | Estado d | e M G23926 | 19/10/2015  | N/A        | GONZALEZ . | 117.29  | 1.7159E+10 | GOAP89020   | Soltero    | F    | PASEO DE     |      | 27 ACTIVO |
| 16 | MACROCEN   | AYUDANTE  | Estado d | e ML14546  | 20/10/2015  | N/A        | LEOS HERN  | 145.32  | 9.0887E+10 | LEHC691024  | CASADA     | F    | MANZANA H    |      | 46 ACTIVO |
| 17 | MACROCEN   | AYUDANTE  | Estado d | e MM24416  | 07/12/2015  | N/A        | MATA GONZ  | 140     | 1856406051 | MAGT64082   | Soltero    | F    | SAN MARTIN   |      | 51 ACTIVO |
| 18 | MACROCEN   | MONTACAR  | Estado d | e M C22357 | 09/12/2015  | N/A        | CHAPARRO   | 166.53  | 9.2099E+10 | CAGL891228  | Soltero    | M    | BARRIO SAI   |      | 26 ACTIVO |
| 19 | MACROCEN   | ALMACENIS | Estado d | e M C24207 | 28/12/2015  | N/A        | CRUZ RODR  | 110.3   | 9.2028E+10 | CURE82032   | Casado     | F    | PLAN AYAL    |      | 34 ACTIVO |
| 20 | MACROCEN   | ALMACENIS | Estado d | e M C24658 | 11/01/2016  | N/A        | CASTILLO N | 137.36  | 5.415E+10  | CAMA96081   | Soltero    | M    | C RIO NAZA   |      | 19 ACTIVO |
| 21 | MACROCEN   | ALMACENIS | Estado d | e MF24654  | 11/01/2016  | N/A        | FLORES VA  | 137.36  | 2169739410 | FOVR97092   | Soltero    | M    | 2DA CERRA    |      | 18 ACTIVO |
| 22 | MACROCEN   | ALMACENIS | Estado d | e M O24653 | 11/01/2016  | N/A        | OVANDO BE  | 137.36  | 2169739311 | OABG97111   | Soltero    | M    | MATAMORC     |      | 18 ACTIVO |
| 23 | MACROCEN   | ALMACENIS | Estado d | e MD24660  | 11/01/2016  | N/A        | DE LA CRUZ | 116.26  | 2.6149E+10 | CUJM920308  | Soltero    | F    | ANDADOR [    |      | 24 ACTIVO |
| 24 | MACROCEN   | ALMACENIS | Estado d | e MM05261  | 11/01/2016  | N/A        | MOGOLLAN   | 111.76  | 9.2038E+10 | MOBC84041   | UNION LIBR | M    | MZ 5 EDIF N  |      | 32 ACTIVO |
| 25 | MACROCEN   | ALMACENIS | Estado d | e MM24832  | 20/01/2016  | N/A        | MARTINEZ C | 137.36  | 9.2129E+10 | MACV89111   | Soltero    | M    | LERDO DE 1   |      | 26 ACTIVO |
| 26 | MACROCEN   | ALMACENIS | Estado d | e MU24836  | 20/01/2016  | N/A        | URBINA ROI | 137.36  | 2.715E+10  | UIRR970610  | Soltero    | M    | C ACTOPAN    |      | 19 ACTIVO |
| 27 | MACROCEN   | AYUDANTE  | Estado d | e MV16920  | 20/01/2016  | N/A        | VAZQUEZ F  | 116.26  | 6846529748 | VAFM65102   | Soltero    | F    | MZ J LTE 5 E |      | 50 ACTIVO |
| 28 | MACROCEN   | ALMACENIS | Estado d | e MB24833  | 20/01/2016  | N/A        | BADILLO LO | 110.3   | 6.216E+10  | BALM97061   | Soltero    | M    | CDA SIN NO   |      | 18 ACTIVO |
| 29 | MACROCEN   | ALMACENIS | Estado d | e MM22913  | 25/01/2016  | N/A        | MIRANDA G  | 123.25  | 9.2099E+10 | MIGY940915  | Soltero    | F    | ANDADOR E    |      | 21 ACTIVO |
| 30 | MACROCEN   | AYUDANTE  | Estado d | e MG24941  | 27/01/2016  | N/A        | GONZALEZ   | 116.26  | 9.0978E+10 | GOBU78020   | Casado     | F    | SAN JORGE    |      | 38 ACTIVO |
| 31 | MACROCEN   | ALMACENIS | Estado d | e MA24939  | 27/01/2016  | N/A        | ALFARO NU  | 123.25  | 9.214E+10  | AANA950424  | Soltero    | M    | CDA. SANT/   |      | 21 ACTIVO |
| 32 | MACROCEN   | ALMACENIS | Estado d | e MR24945  | 27/01/2016  | N/A        | RODRIGUEZ  | 117.29  | 9.2129E+10 | ROAM92102   | Soltero    | M    | MATAMORC     |      | 23 ACTIVO |
|    | 4 F        | BD NO     | MBRE PRE |            | $\oplus$    |            |            |         |            |             |            |      |              |      |           |

NOTA: Excel nos da varios tipos de pegado para la información escogeremos la opción de pegado solo "VALORES".

Una vez pegado la información pasaremos a la pestaña "NOMBRE DE PRENOMINA" (Cambiar el nombre por "Semana, en dos dígitos y cuenta", ejemplo S34 Mariscala), donde ajustaremos, la fecha de inicio de prenomina en el siguiente formato dd/mm/yyyy (Cuadro amarillo).

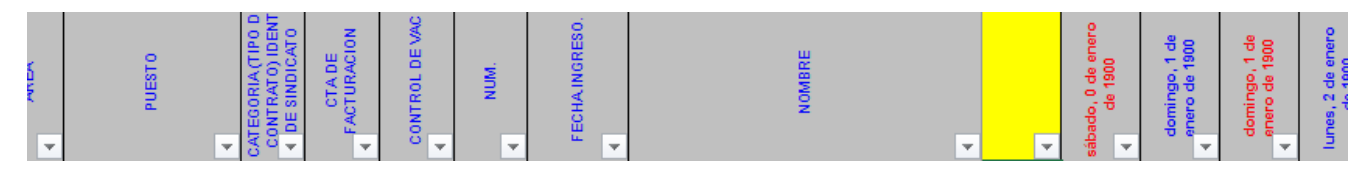

Para concluir se verá nuestra plantilla de la siguiente forma, desplegando la información correspondiente lista para ser llenada con las asistencias e incidencias de cada uno de los colaboradores.

| PERSONAL | VAVE 0 DEPT 0. | < BONO | AREA   | PUESTO           | CATEGORIA (TIPO DE<br>CONTRATO) IDENT<br>< DE SINDICATO | CTA DE<br>FACTURACION | CONTROL DE VAC | NUM.   | FECHAINGRESO. | HOMBRE                            | martes, 16 de<br>agosto de 2018<br>4 | martes, 16 de<br>agosto de 2016<br>♦ | miércoles, 17 de<br>agosto de 2016<br>▲ | miércoles, 17 de<br>agosto de 2016<br>▲ | jueves, 18 de<br>agosto de 2016 | jueves, 18 de<br>agosto de 2016<br>▲ | viernes, 19 de<br>agosto de 2016 | viernes, 19 de<br>agosto de 2016<br>4 | sábado, 20 de<br>agosto de 2016 | sábado, 20 de<br>agosto de 2016 | domingo, 21 de<br>agosto de 2016 | domingo, 21 de<br>agosto de 2016 |
|----------|----------------|--------|--------|------------------|---------------------------------------------------------|-----------------------|----------------|--------|---------------|-----------------------------------|--------------------------------------|--------------------------------------|-----------------------------------------|-----------------------------------------|---------------------------------|--------------------------------------|----------------------------------|---------------------------------------|---------------------------------|---------------------------------|----------------------------------|----------------------------------|
| 1        |                | D      | MACROC | AYUDANTE GENERAL |                                                         |                       |                | J00324 | 10/08/2016    | JIMENEZ MARQUEZ SERGIO            |                                      |                                      |                                         |                                         |                                 |                                      |                                  |                                       |                                 |                                 |                                  |                                  |
| 1        |                | D      | MACROC | AYUDANTE GENERAL |                                                         |                       |                | S01211 | 10/08/2016    | SANCHEZ CESAREO FRANCISCO JAVIER  |                                      |                                      |                                         |                                         |                                 |                                      |                                  |                                       |                                 |                                 |                                  |                                  |
| 1        |                | D      | MACROC | AYUDANTE GENERAL |                                                         |                       |                | R01962 | 10/08/2016    | REGALADO ROSAS ERIK SAUL          |                                      |                                      |                                         |                                         |                                 |                                      |                                  |                                       |                                 |                                 |                                  |                                  |
| 1        |                | D      | MACROC | AYUDANTE GENERAL |                                                         |                       |                | G01810 | 10/08/2016    | GARCIA HERNANDEZ LEONARDO DANIEL  |                                      |                                      |                                         |                                         |                                 |                                      |                                  |                                       |                                 |                                 |                                  |                                  |
| 1        |                | D      | MACROC | AYUDANTE GENERAL |                                                         |                       |                | V00834 | 10/08/2016    | VELAZQUEZ CRUZ JULIAN ESTEBAN     |                                      |                                      |                                         |                                         |                                 |                                      |                                  |                                       |                                 |                                 |                                  |                                  |
| 1        |                | D      | MACROC | MONTACARGUISTA   |                                                         |                       |                | J00325 | 15/08/2016    | JUAREZ MAYAHUA JOSE ISMAEL        |                                      |                                      |                                         |                                         |                                 |                                      |                                  |                                       |                                 |                                 |                                  |                                  |
| 1        |                | D      | MACROC | AYUDANTE GENERAL |                                                         |                       |                | G01813 | 15/08/2016    | GARCIA CRUZ LETICIA               |                                      |                                      |                                         |                                         |                                 |                                      |                                  |                                       |                                 |                                 |                                  |                                  |
| 1        |                | D      | MACROC | ALMACENISTA      |                                                         |                       |                | J00326 | 15/08/2016    | JUAREZ MONTOYA JESUS RENE         |                                      |                                      |                                         |                                         |                                 |                                      |                                  |                                       |                                 |                                 |                                  |                                  |
| 1        |                | D      | MACROC | AYUDANTE GENERAL |                                                         |                       |                | L00930 | 15/08/2016    | LOPEZ CERDA RAFAEL                |                                      |                                      |                                         |                                         |                                 |                                      |                                  |                                       |                                 |                                 |                                  |                                  |
| 1        |                | D      | MACROC | AYUDANTE GENERAL |                                                         |                       |                | M02181 | 17/08/2016    | MERINO PEÑA ANIBAL MARTIN         |                                      |                                      |                                         |                                         |                                 |                                      |                                  |                                       |                                 |                                 |                                  |                                  |
| 1        |                | D      | MACROC | AYUDANTE GENERAL |                                                         |                       |                | V00005 | 17/08/2016    | WONG GONZALEZ JOSE ELIAS          |                                      |                                      |                                         |                                         |                                 |                                      |                                  |                                       |                                 |                                 |                                  |                                  |
| 1        |                | D      | MACROC | AYUDANTE GENERAL |                                                         |                       |                | D00573 | 17/08/2016    | DIAZ JUAREZ PAOLA ESTEFANY        |                                      |                                      |                                         |                                         |                                 |                                      |                                  |                                       |                                 |                                 |                                  |                                  |
| 1        |                | D      | MACROC | AYUDANTE GENERAL |                                                         |                       |                | S01220 | 17/08/2016    | SALINAS DURAN YANETH GUILLERMINA  |                                      |                                      |                                         |                                         |                                 |                                      |                                  |                                       |                                 |                                 |                                  |                                  |
| 1        |                | D      | MACROC | AYUDANTE GENERAL |                                                         |                       |                | P00951 | 17/08/2016    | PACHECO SANCHEZ MARIA ELENA       |                                      |                                      |                                         |                                         |                                 |                                      |                                  |                                       |                                 |                                 |                                  |                                  |
| 1        |                | D      | MACROC | MONTACARGUISTA   |                                                         |                       |                | T00480 | 17/08/2016    | TORRES FLORES JOSE GUADALUPE      |                                      |                                      |                                         |                                         |                                 |                                      |                                  |                                       |                                 |                                 |                                  |                                  |
| 1        |                | D      | MACROC | AYUDANTE GENERAL |                                                         |                       |                | N00214 | 17/08/2016    | NOYOLA SOLARES EDUARDO            |                                      |                                      |                                         |                                         |                                 |                                      |                                  |                                       |                                 |                                 |                                  |                                  |
| 1        |                | D      | MACROC | ALMACENISTA      |                                                         |                       |                | P00952 | 17/08/2016    | PEREZ VEGA CARLOS EDUARDO         |                                      |                                      |                                         |                                         |                                 |                                      |                                  |                                       |                                 |                                 |                                  |                                  |
| 1        |                | D      | MACROC | ALMACENISTA      |                                                         |                       |                | M02165 | 08/08/2016    | MARTINEZ SEGOVIA JUAN CARLOS      |                                      |                                      |                                         |                                         |                                 |                                      |                                  |                                       |                                 |                                 |                                  |                                  |
| 1        |                | D      | MACROC | AYUDANTE GENERAL |                                                         |                       |                | M26554 | 20/04/2016    | MUÑOZ HIDALGO ADRIANA ALEJANDRINA |                                      |                                      |                                         |                                         |                                 |                                      |                                  |                                       |                                 |                                 |                                  |                                  |
| 1        |                | D      | MACROC | ALMACENISTA      |                                                         |                       |                | R01967 | 15/08/2016    | REYES ALVAREZ SERGIO EMMANUEL     |                                      |                                      |                                         |                                         |                                 |                                      |                                  |                                       |                                 |                                 |                                  |                                  |
|          |                |        |        |                  |                                                         |                       |                |        |               |                                   |                                      |                                      |                                         |                                         |                                 |                                      |                                  |                                       |                                 |                                 |                                  |                                  |

- Las celdas colocadas en GRIS indican "N/A o inasistencias" que son calculadas en base a su fecha de alta ante el seguro.
- > Las celdas **BLANCAS** indica desde que día fue dada su baja.

OJO. El documento contiene celdas bloqueadas a excepción la fecha y días laborados para impedir un mal funcionamiento. Ajustar el nombre del documento antes de ser enviado ajustado a la siguiente manera PREMAAS1.0 (Semana, en dos dígitos) y (cuenta). Ejemplo PREMAAS1.0 S34 Mariscala.

El documento cuenta con una pestaña "CODIGO DE PAGO" que nos brinda las abreviaturas de todos los términos que se utilizan para llenar este documento.

Al enviar tu archivo para ser procesado por el departamento de "NOMINA", aclarar en el cuerpo del correo los días de trabajo del personal que haya sido dado de baja en la correspondiente semana.